# An Introduction to FFmpeg

Reto Kromer • AV Preservation by reto.ch

**FFmpeg Workshop** Elías Querejeta Zine Eskola Donostia (San Sebastián), Spain 15–18 October 2024

1

### Interacting with the computer

- punched cards and printouts
- command-line interface (CLI)
- graphical user interface (GUI)
- touchless interface

|    |              |                  |                 |                    |                     |                | ASCI   | l (197 | 7/1986 | 5) |     |     |    |    |    |    |
|----|--------------|------------------|-----------------|--------------------|---------------------|----------------|--------|--------|--------|----|-----|-----|----|----|----|----|
|    | 0            | 1                | 2               | 3                  | 4                   | 5              | 6      | 7      | 8      | 9  | Α   | В   | С  | D  | Е  | F  |
| 0x | NUL          | SOH              | STX             | ETX                | EOT                 | ENQ            | АСК    | BEL    | BS     | HT | LF  | VT  | FF | CR | SO | SI |
| 1x | DLE          | DC1              | DC2             | DC3                | DC4                 | NAK            | SYN    | ETB    | CAN    | EM | SUB | ESC | FS | GS | RS | US |
| 2x | SP           | 1                |                 | #                  | \$                  | %              | &      |        | (      | )  | *   | +   | ,  | -  |    | 1  |
| Зх | 0            | 1                | 2               | 3                  | 4                   | 5              | 6      | 7      | 8      | 9  | :   | ;   | <  | =  | >  | ?  |
| 4x | @            | Α                | в               | С                  | D                   | Е              | F      | G      | н      | T  | J   | к   | L  | М  | Ν  | 0  |
| 5x | Р            | Q                | R               | S                  | Т                   | U              | V      | w      | Х      | Y  | Ζ   | [   | λ  | ]  | ^  | _  |
| 6x | •            | а                | b               | с                  | d                   | е              | f      | g      | h      | i  | j   | k   | I  | m  | n  | ο  |
| 7x | р            | q                | r               | s                  | t                   | u              | v      | w      | x      | у  | z   | {   | I  | }  | ~  | DE |
|    | Chan<br>Chan | ged or<br>ged in | addec<br>both 1 | l in 196<br>963 ve | 63 vers<br>ersion a | sion<br>and 19 | 65 dra | ıft    |        |    |     |     |    |    |    |    |

2

# Unix/Linux Command Structure \$0 \$1 \${n} command argument\_1 ... argument\_n common syntaxes of arguments include: --parameter -p -p -p value

# FFmpeg Command Structure

\$0 \$1 \${n} command argument\_1 ... argument\_n

### FFmpeg syntax of arguments:

-parameter

-parameter value

-р

-p value

5

# Libraries• ffmpeg• libavcodec• ffprobe• libavformat• ffplay• libavfilter• libavfilter• libswscale• libpostproc

# FFmpeg Syntax

ffmpeg [global\_options]
[input\_options\_n] -i input\_file\_n
[output\_options\_n] output\_file\_n

ffprobe [input\_options] input\_file

ffplay [input\_options] input\_file

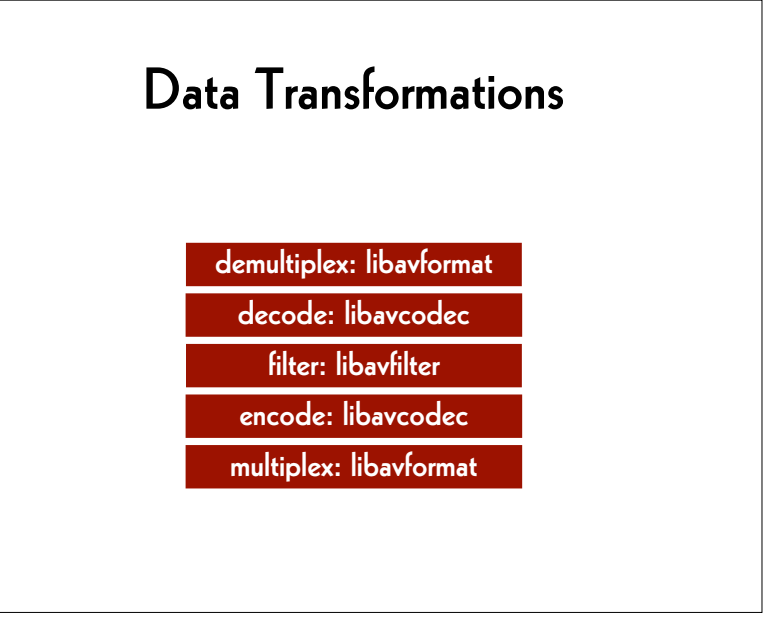

# FFmpeg is used in

- VLC and mpv
- Audacity, Shutter Encoder and Handbrake
- QCTools and AEO-Light
- vrecord
- Google Chrome and YouTube
- "et cetera et cetera et cetera"

9

# Metadata Extraction

MediaInfo (GUI) and mediainfo (CLI) → mediaarea.net/MediaInfo

### ffprobe (CLI)

→ ffmpeg.org

### **MediaInfo Parameter Definitions**

→ http://bits.ashleyblewer.com/ mediainfo-definitions/

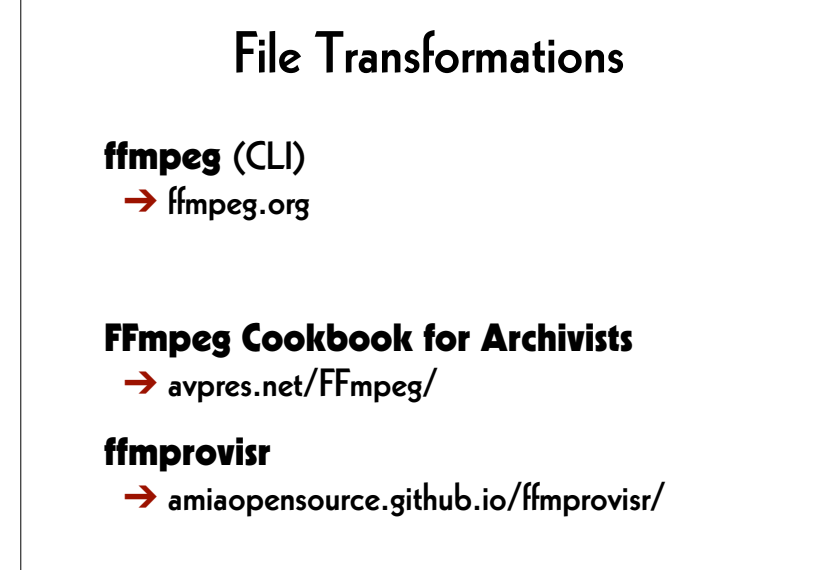

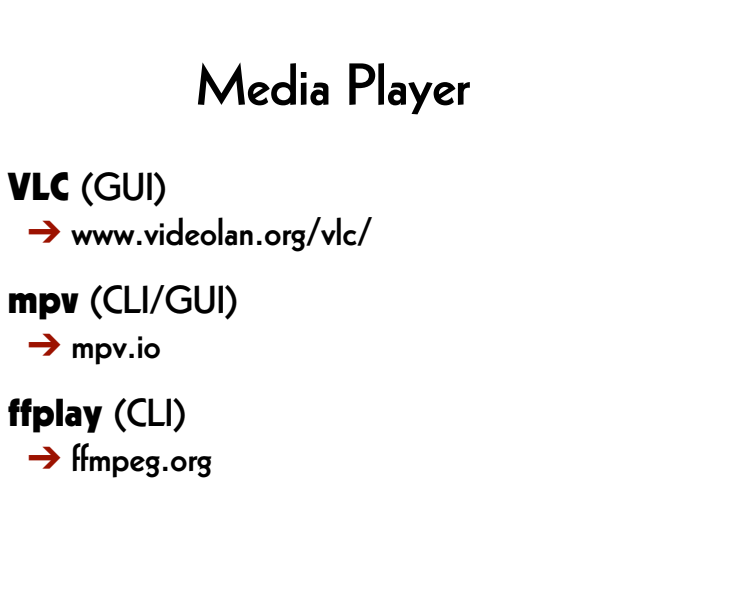

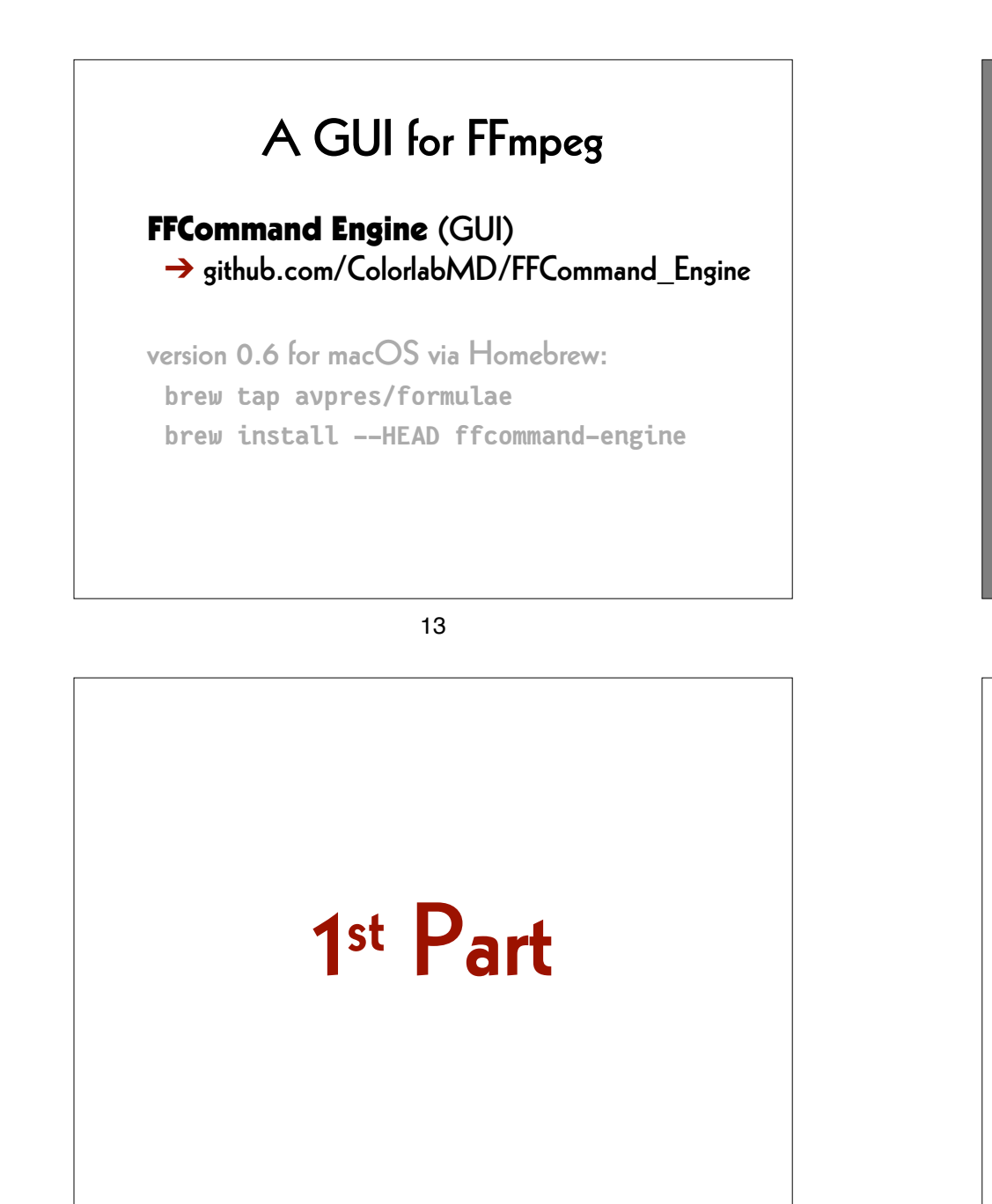

| Parse Command       | Save to Presets     |                  | Show Queue | Reset |
|---------------------|---------------------|------------------|------------|-------|
|                     |                     | FFmpeg FFprobe   |            |       |
| Input Eile Commande |                     |                  |            |       |
|                     | File Dia Deservator | r                | The Manage |       |
| Add Arg             | File Dig Parameter  | r                | ne Name    |       |
| Add Files Dialog    |                     |                  |            |       |
| Delete Arg          |                     |                  |            |       |
| Batch Mode          |                     |                  |            |       |
| Global Commands     |                     |                  |            |       |
| Add Arg             | Parameter           | Val              | lue        |       |
| Delete Arg          |                     |                  |            |       |
|                     |                     |                  |            |       |
| Per Output Commands |                     |                  |            |       |
| Add Output          | Delete Output       | erwrite          |            |       |
|                     |                     | Output0          |            |       |
|                     |                     | ouputo           |            |       |
| Add Arg             | Parameter           |                  | Value      |       |
| Add Alg             |                     |                  |            |       |
| Delete Arg          |                     |                  |            |       |
|                     |                     |                  |            |       |
|                     |                     |                  |            |       |
| Output File Name    |                     |                  |            |       |
|                     |                     |                  |            |       |
|                     |                     |                  |            |       |
|                     |                     |                  |            | _     |
|                     |                     |                  |            |       |
|                     | Max FEmpeg Instance | s 1 Add to queue |            |       |

### Set the Working Space

- # Linux
- # Mac
- # Windows Terminal or WSL
- # Windows locally:

### cd Desktop

# Windows on OneDrive Cloud: cd OneDrive

### Generate an Image File

### ffmpeg

-f lavfi -i mandelbrot -t 10 -c:v rawvideo -pix\_fmt uyvy422

mandelbrot.avi

17

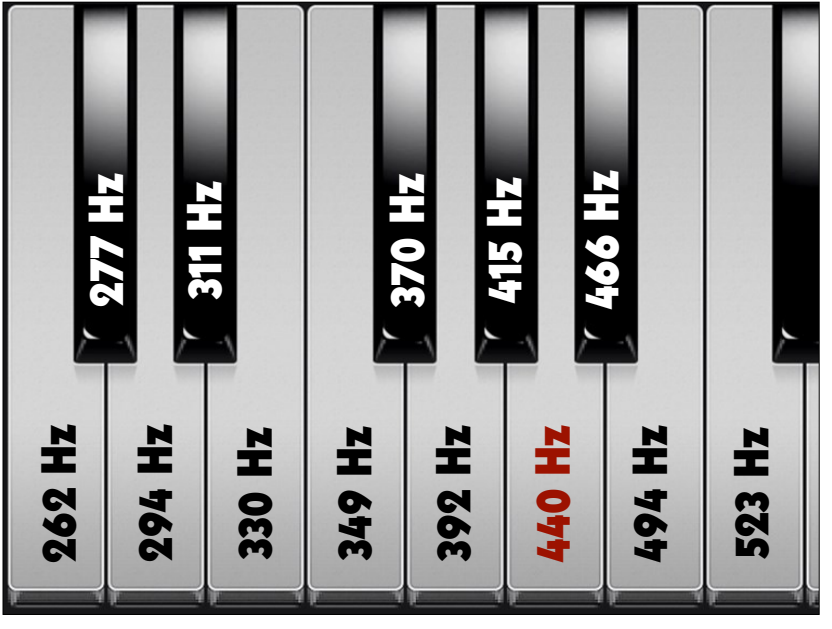

# Play the Image File

**ffplay** mandelbrot.avi

18

### Generate a Sound File

### ffmpeg

-f lavfi -i "sine=frequency=440"
-c:a pcm\_s16le
-ar 48k
-ac 2
-t 10
La.wav

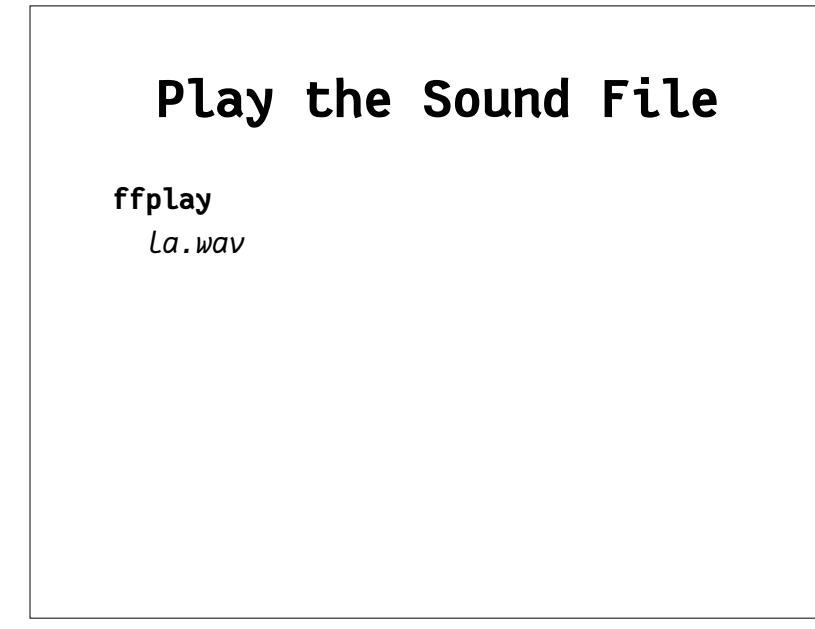

## Merge Image and Sound

### ffmpeg

- -i mandelbrot.avi
  -i la.wav
  -c:v copy
- -c:a copy
- mandela.avi

21

# Play the AV File

ffplay

mandela.avi

### 22

# Extract the Metadata (1)

ffprobe

mandela.avi

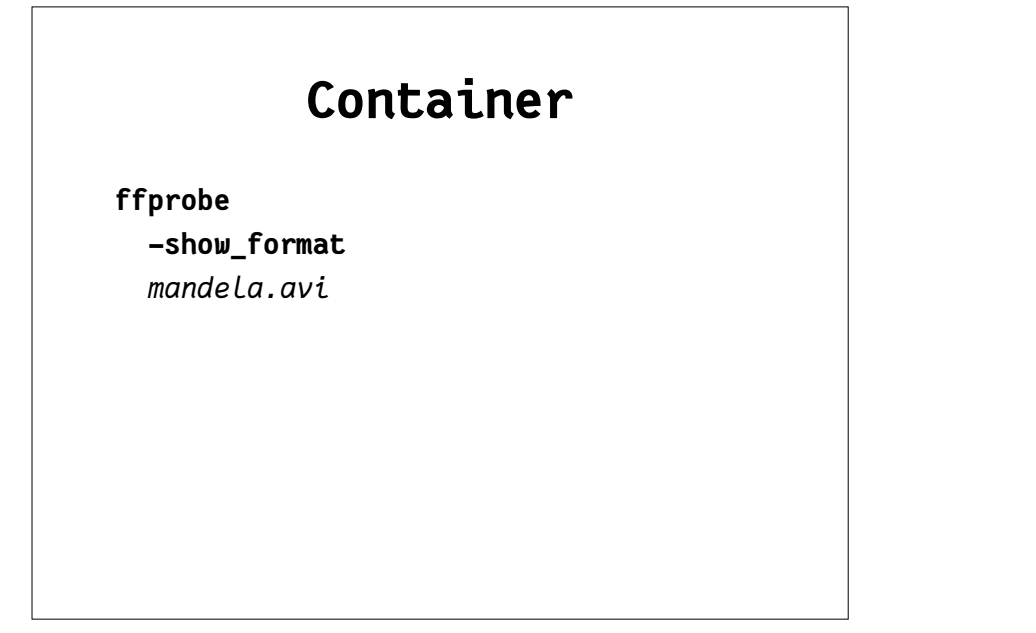

# **Codec** ffprobe -show\_streams mandela.avi

25

### Container and Codec

ffprobe

-show\_format

-show\_streams

mandela.avi

# Format the Output

26

ffprobe

-show\_format

-show\_streams

-print\_format json

mandela.avi

## Save the Metadata

### ffprobe

-show\_format -show\_streams -print\_format json mandeLa.avi

> mandela.txt

29

# Find Help (1)

ffmpeg –h

ffmpeg -codecs

- ffmpeg -decoders
- ffmpeg -h decoder=aac
- ffmpeg -encoders
- ffmpeg -h encoder=libx264
- ffmpeg -filters
- ffmpeg -pix\_fmts

# Extract the Metadata (2)

mediainfo mandela.avi

30

# Modify the Container

### ffmpeg

- -i mandelbrot.avi
- -с сору
- mandelbrot.mov

# Generate Checksums (1)

### ffmpeg

-i mandelbrot.avi

-f framemd5

mandelbrot\_avi\_framemd5.txt

# Generate Checksums (2)

### ffmpeg

- -i mandelbrot.mov
- -f framemd5

mandelbrot\_mov\_framemd5.txt

33

# **Compare Checksum Files**

### # Linux/Mac/Windows Terminal or WSL: diff -s

mandelbrot\_avi\_framemd5.txt
mandelbrot\_mov\_framemd5.txt

### # Windows:

### fc

mandelbrot\_avi\_framemd5.txt
mandelbrot\_mov\_framemd5.txt

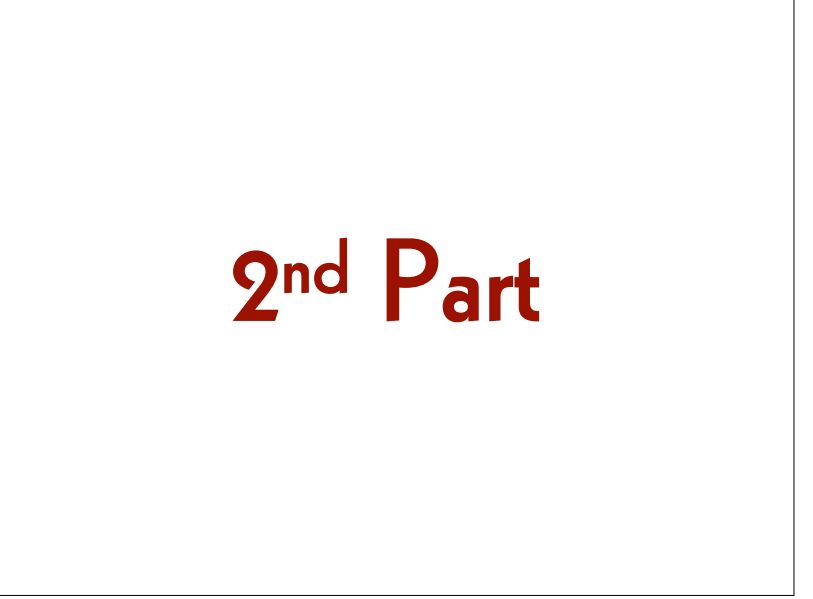

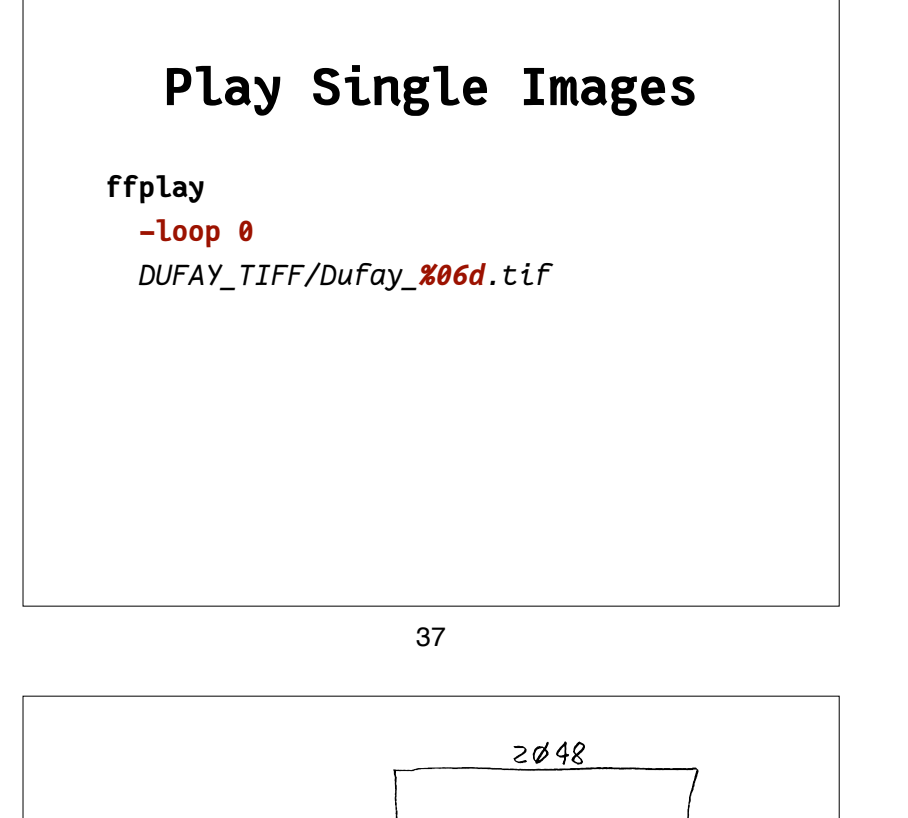

# File Transformations

- from the master file to a mezzanine file and from the mezzanine file to an access file
- from the master file to an access file
- → Compare the quality of the access files.
- → Compare the quality of the mezzanine files (Apple ProRes and AVID).

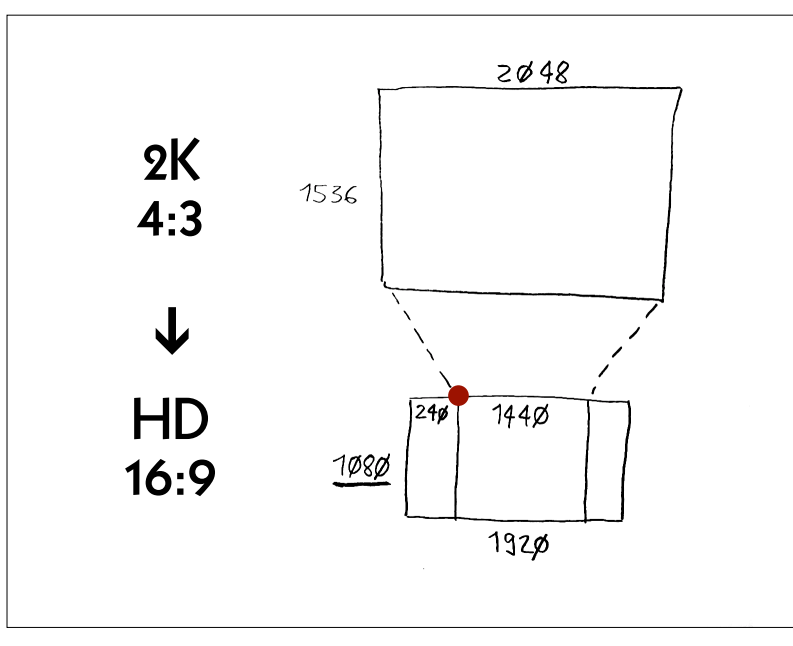

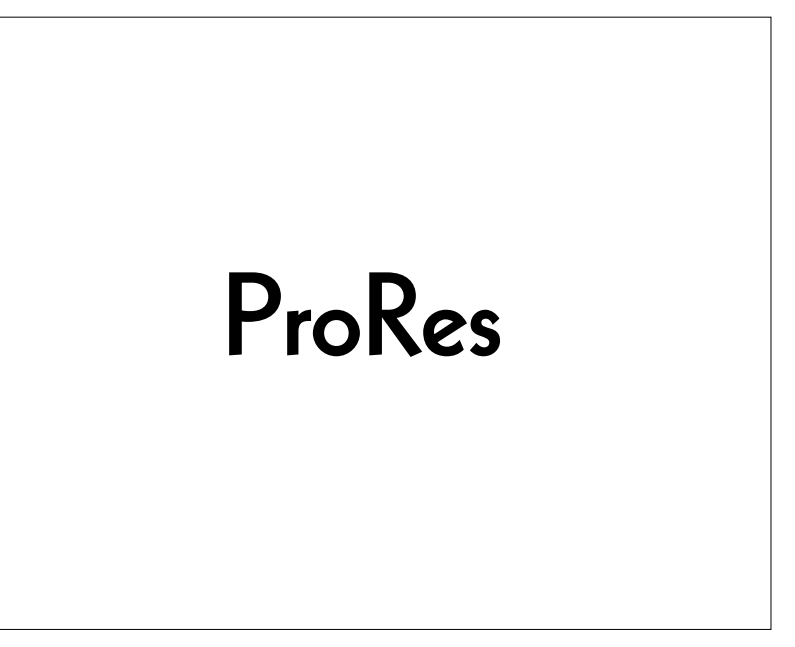

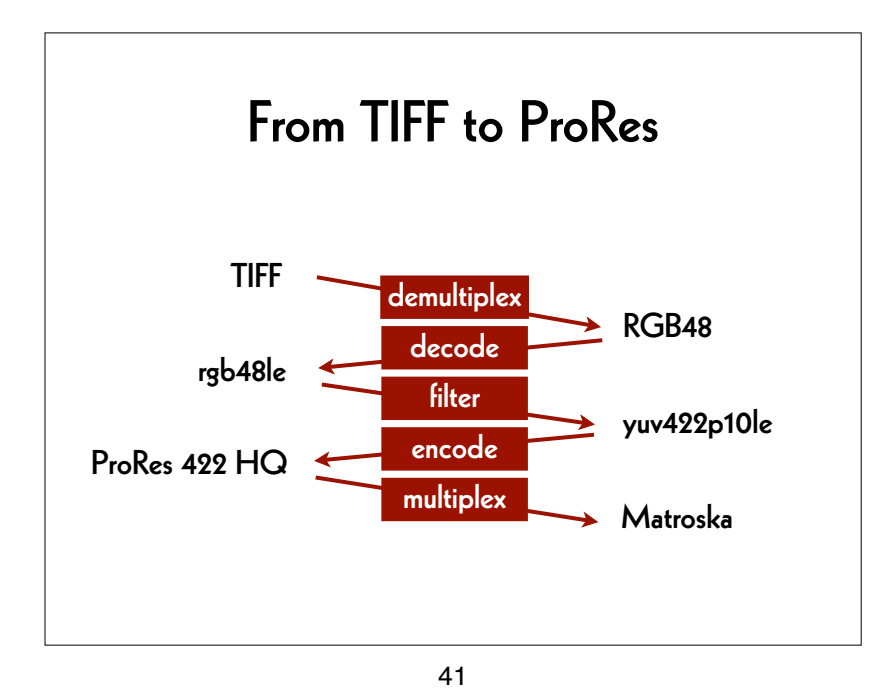

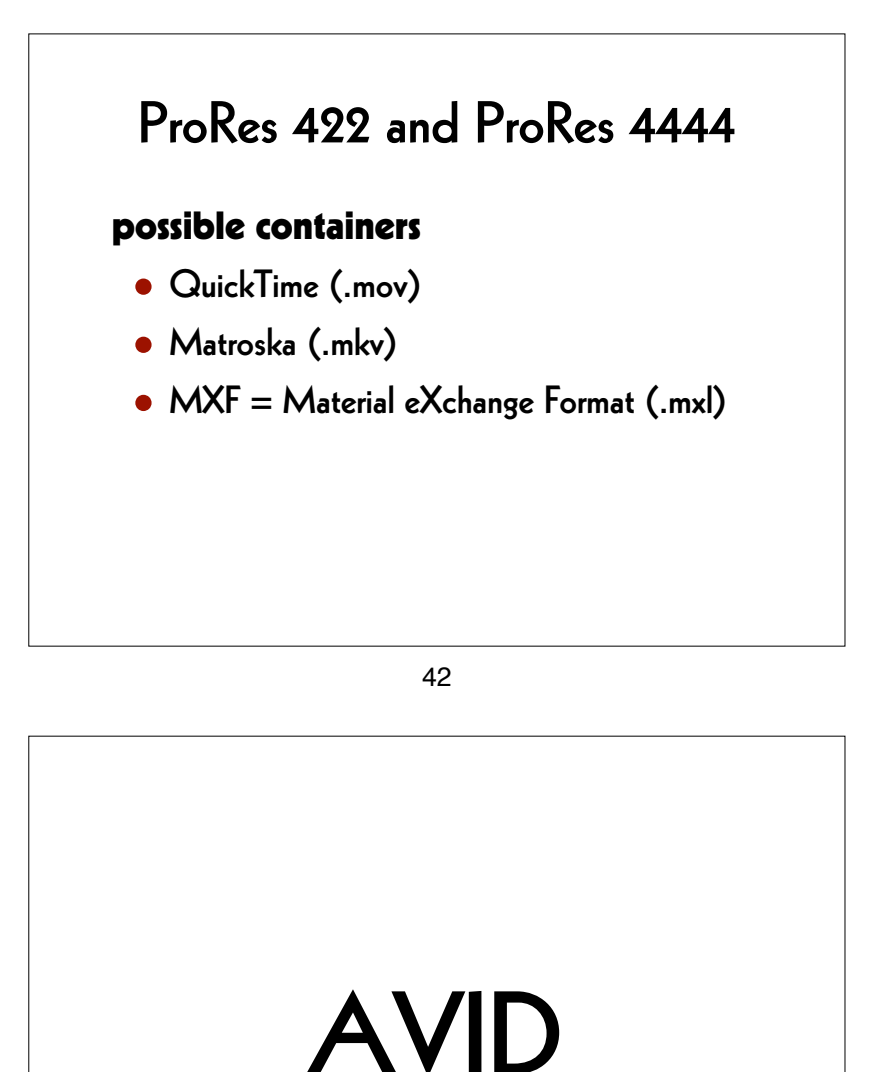

Master -> Mezzanine (1)

ffmpeg
 -f image2 -framerate 24
 -i DUFAY\_TIFF/Dufay\_%06d.tif
 -filter:v
 "scale=1440:1080:flags=lanczos,
 pad=1920:1080:240:0"
 -c:v prores\_ks -profile:v 3
 Dufay\_ProRes.mkv

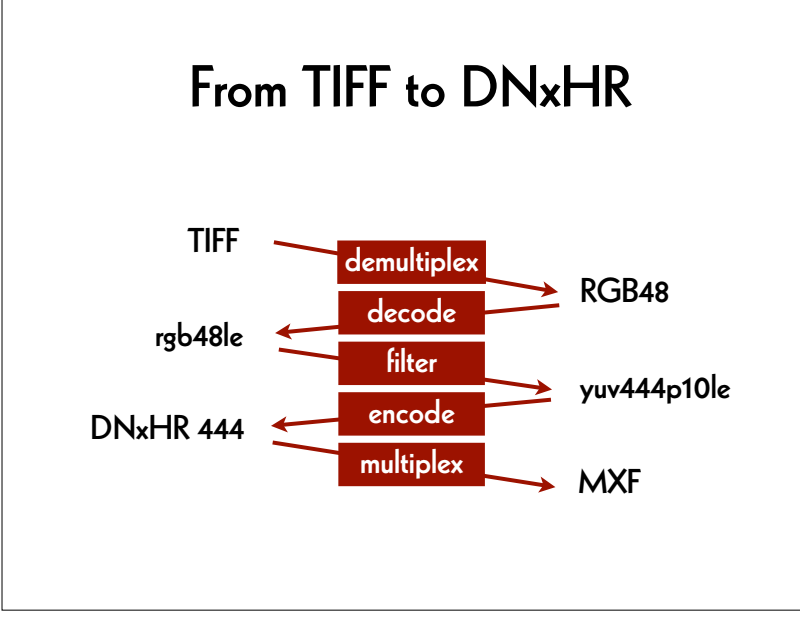

### Master -> Mezzanine (2)

### ffmpeg

```
-f image2 -framerate 24
-i DUFAY_TIFF/Dufay_%06d.tif
-filter:v
  "scale=1440:1080:flags=lanczos,
   pad=1920:1080:240:0"
-c:v dnxhd -profile:v dnxhr_444
-pix_fmt yuv444p10le
Dufay_DNxHR.mxf
```

# Find Parameters

ffmpeg -h encoder=dnxhd

-profile:v dnxhr\_lb -pix\_fmt yuv422p -profile:v dnxhr\_sq -pix\_fmt yuv422p -profile:v dnxhr\_hq -pix\_fmt yuv422p -profile:v dnxhr\_hqx -pix\_fmt yuv422p10le -profile:v dnxhr\_444 -pix\_fmt yuv444p10le -profile:v dnxhr\_444 -pix\_fmt gbrp10le

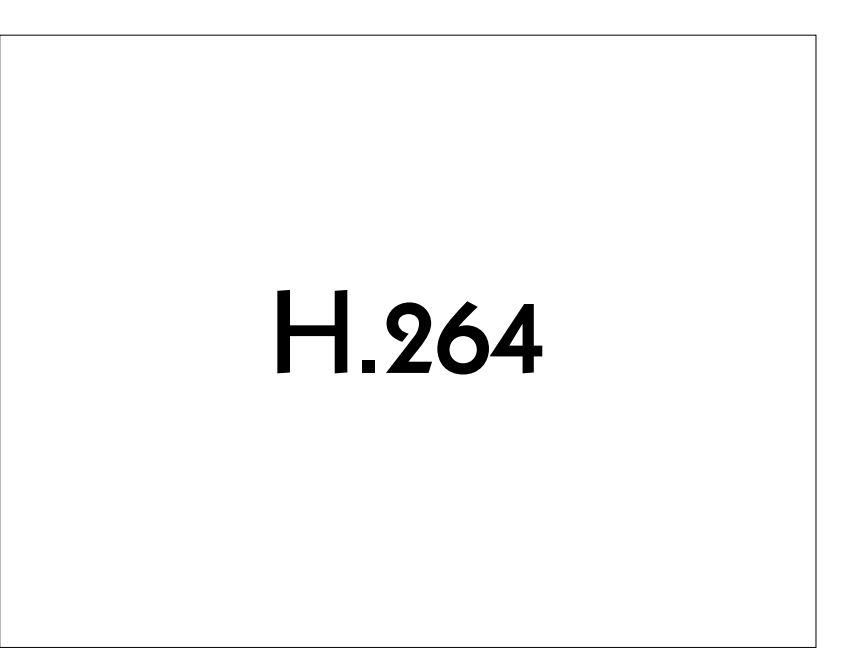

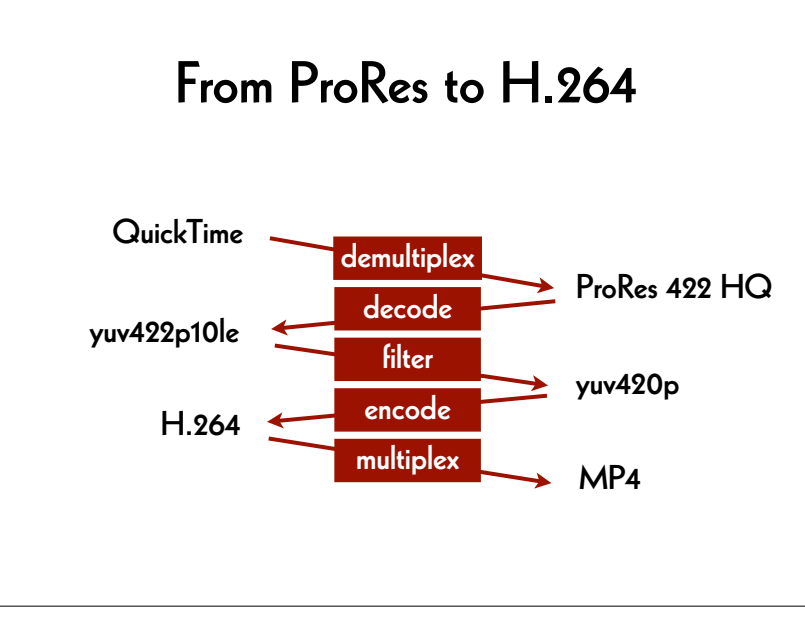

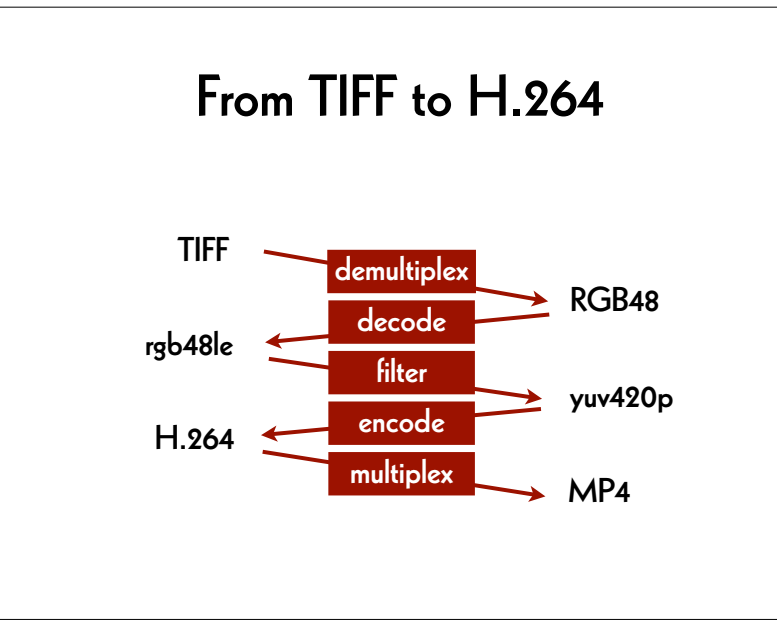

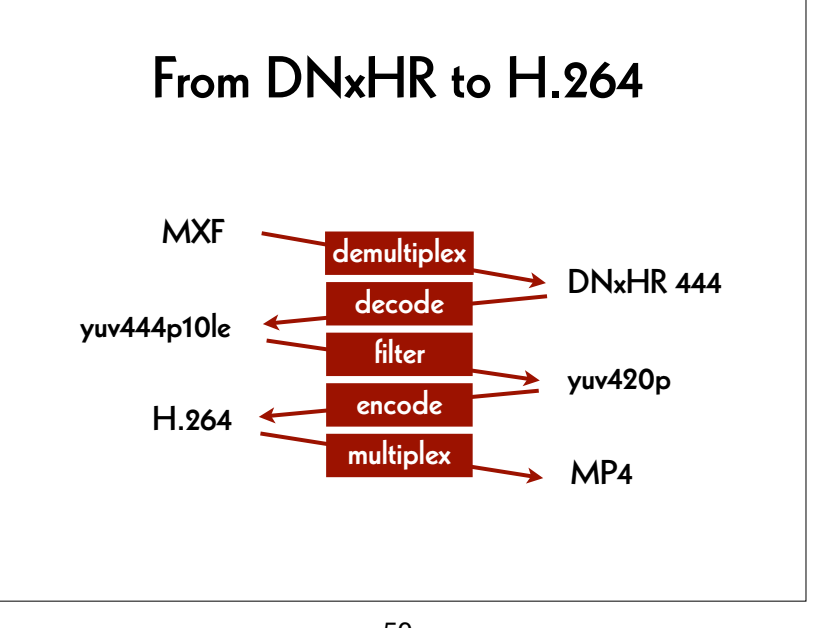

50

### Mezzanine -> Access (1)

### ffmpeg

-i Dufay\_ProRes.mkv
-pix\_fmt yuv420p
-c:v libx264 -preset veryslow -crf 30
-movflags +faststart
Dufay\_ProRes\_H264.mp4

### Mezzanine -> Access (2)

### ffmpeg

-i Dufay\_DNxHR.mxf -pix\_fmt yuv420p -c:v libx264 -preset veryslow -crf 30 -movflags +faststart Dufay\_DNxHR\_H264.mp4

53

# File Comparison

- split screen
- difference file ("delta" file)

### Master -> Access

### ffmpeg

-f image2 -framerate 24 -i DUFAY\_TIFF/Dufay\_%06d.tif -filter:v "scale=1440:1080:flags=lanczos, pad=1920:1080:240:0" -pix\_fmt yuv420p -c:v libx264 -preset veryslow -crf 30 -movflags +faststart Dufay\_master\_H264.mp4

54

# Split screen (1)

### ffmpeg

-i Dufay\_master\_H264.mp4 -i Dufay\_ProRes\_H264.mp4 -filter\_complex "[0]crop=iw/2:ih:0:0[left]; [1]crop=iw/2:ih:iw/2:0[right]; [left][right]hstack" Dufay\_split\_ProRes.mp4

# Split screen (2)

### ffmpeg

-i Dufay\_master\_H264.mp4
-i Dufay\_DNxHR\_H264.mp4
-filter\_complex
 "[0]crop=iw/2:ih:0:0[left];
 [1]crop=iw/2:ih:iw/2:0[right];
 [left][right]hstack"
Dufay\_split\_DNxHR.mp4

57

# Test Filter

ffplay

**-νf "negate"** Dufay master H264.mp4

# Split screen (3)

### ffmpeg

-i Dufay\_ProRes\_H264.mp4
-i Dufay\_DNxHR\_H264.mp4
-filter\_complex
 "[0]crop=iw/2:ih:0:0[left];
 [1]crop=iw/2:ih:iw/2:0[right];
 [left][right]hstack"
Dufay\_split\_mezzanine.mp4

58

# Difference file (1)

### ffmpeg

# Difference file (2)

### ffmpeg

61

# 3<sup>rd</sup> Part

# Difference file (3)

### ffmpeg

62

### Workflow

define accepted file formats perform quality control

- checksum
- filename
- container, codec and data formats
- image and sound content

prepare archive package

store packages (e.g. onto LTO tapes)

# Quality control

- check technical metadata
- analyse signal
- watch image and listen sound
- difference file
- split screen

65

# Archival Tools

RAWcooked

• Baglt

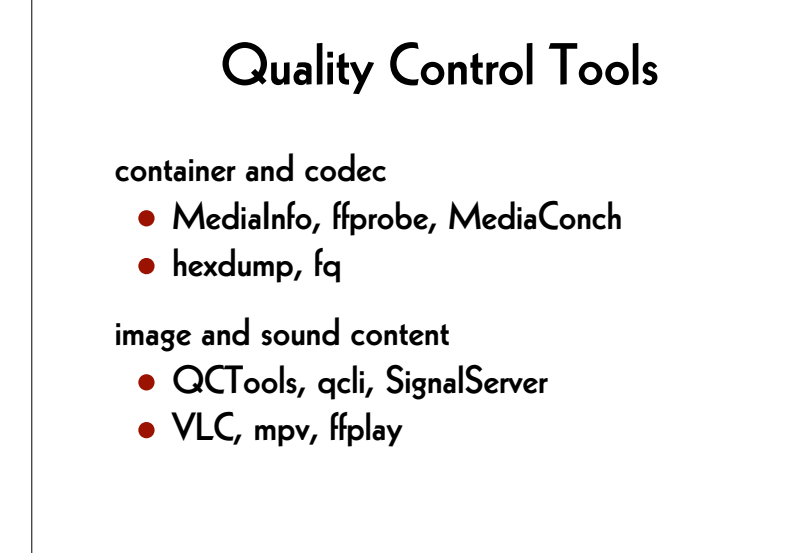

66

### Generate a Sound File

### ffmpeg

-f lavfi -i "anoisesrc=color=brown" -filter:a "tremolo=f=0.1:d=0.9" -c:a pcm\_s24le -ar 96k -ac 2 -t 60

seashore\_good.wav

# Play the File

### ffplay

seashore\_good.wav

69

# Play the Damaged File

ffplay

seashore\_bad.wav

# Damage the Sound File

ffmpeg

-i seashore\_good.wav
-c copy
-bsf:a "noise=amount=-1"
seashore\_bad.wav

70

# Show Volume (good)

### ffplay

-f lavfi "amovie=seashore\_good.wav, asplit [a][out1]; [a] showvolume=c=VOLUME: w=1000:h=100:ds=lin [out0]"

# Show Volume (bad)

ffplay

-f lavfi "amovie=seashore\_bad.wav, asplit [a][out1]; [a] showvolume=c=VOLUME: w=1000:h=100:ds=lin [out0]"

73

# Show Waves (bad)

ffplay

-f lavfi "amovie=seashore\_bad.wav,
asplit [a][out1];
[a] abayes made align [aut0]"

[a] showwaves=mode=cline [out0]"

# Show Waves (good)

ffplay
 -f lavfi "amovie=seashore\_good.wav,
 asplit [a][out1];
 [a] showwaves=mode=cline [out0]"

74

# Show Spectrum (good)

ffplay

-f lavfi "amovie=seashore\_good.wav, asplit [a][out1]; [a] showspectrum=mode=separate: color=intensity: slide=1: scale=cbrt [out0]"

| Show Spectrum (                      | bad)    |
|--------------------------------------|---------|
| ffplay                               |         |
| <b>-f lavfi "amovie=</b> seashore_bo | ıd.wav, |
| asplit [a][out1];                    |         |
| [a] showspectrum=mode=separa         | te:     |
| color=intensity:                     |         |
| slide=1:                             |         |
| scale=cbrt [out0]"                   |         |
|                                      |         |

# Find Help (2)

# Linux/Mac/Windows Terminal or WSL:
ls /Library/Fonts

### # Windows

dir \Windows\Fonts

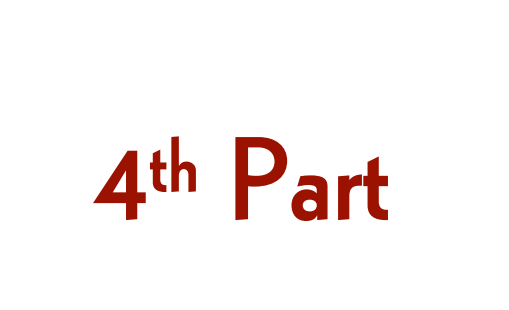

### 78

### Add Watermark

### ffmpeg

-i Dufay\_master\_H264.mp4

### -filter:v

"drawtext=text='watermark': fontfile='/Library/Fonts/Arial.ttf': fontsize=35: fontcolor=white: alpha=0.25:

### x=(w-text\_w)/2:y=(h-text\_h)/2"

### watermark.mp4

| Add Watermark                                   |
|-------------------------------------------------|
| ffmpeg                                          |
| -i Dufay_master_H264.mp4                        |
| -filter:v                                       |
| "drawtext=text='watermark':                     |
| <pre>fontfile='/Library/Fonts/Arial.ttf':</pre> |
| fontsize= <mark>35</mark> :                     |
| fontcolor= <mark>white</mark> :                 |
| alpha= <mark>0.25</mark> :                      |
| x=(w-text_w)/2:y=(h-text_h)/2"                  |
| watermark.mp4                                   |

# Add Logo

ffmpeg

-i Dufay\_master\_H264.mp4

-i logo.png

### -filter\_complex

"overlay=10:main\_h-overlay\_h-10"
with\_logo.mp4

# Add Timecode

ffmpeg
 -i Dufay\_master\_H264.mp4
 -filter:v
 "drawtext=timecode='01\:00\:30\:00':
 rate=25:
 fontfile='/Library/Fonts/Arial.ttf':
 fontsize=35:
 fontcolor=white:
 x=(w-text\_w)/2:y=h/1.2"
 timecode.mp4

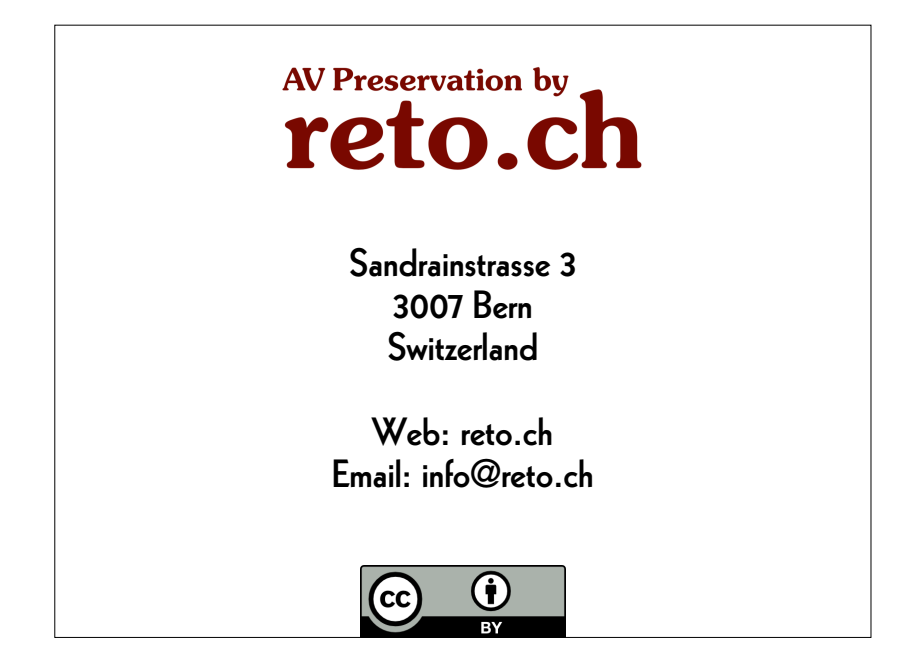